### INSTRUCCIONES BÁSICAS PARA SOLICITAR INFORME DE FISCALIZACIÓN A INTERVENCIÓN, SOLICITAR LA ADOPCIÓN DE RESOLUCIÓN DE PRESIDENTE A SECRETARÍA Y REALIZAR TRASLADOS INTERNOS DE RESOLUCIONES DE PRESIDENTE A TRAVÉS DE LA APLICACIÓN INTER-SECRET

#### I) SOLICITUD DE INFORME DE FISCALIZACIÓN A INTERVENCIÓN.-

Una vez estemos dentro de la aplicación, hay que ir al menú "Gestión" y seleccionar "Informe fiscalización Intervención".

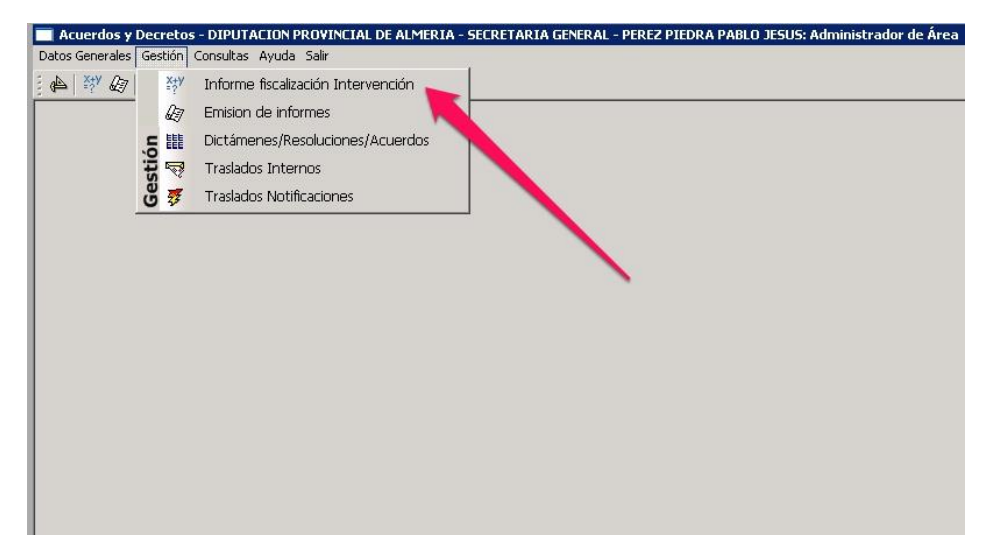

Dentro de la pantalla de solicitud de informe fiscalización a Intervención, deberemos pulsar el botón de "nuevo" para seleccionar el expediente en relación con el cual queremos solicitar el informe de fiscalización.

| Piputacion de Almeria                                                     | - SERVICIO DE INFORMATICA                                                                                                    |                                                                                                    | 09/03/2017                             |                                                                                 |
|---------------------------------------------------------------------------|----------------------------------------------------------------------------------------------------|----------------------------------------------------------------------------------------------------|----------------------------------------|---------------------------------------------------------------------------------|
| scar propues                                                              | stas: 🔍 🛛 Filtrar p                                                                                                    | or situación: Iniciado - Total: 0004                                                                                                    | -                                      |                                                                                 |
| ID 5.INICIO                                                               | s en tramitación<br>AREA                                                                                                    | DESCRIPCIÓN ASUNTO                                                                                                    | EXPEDIENTE                             | SITUACION                                                                       |
| 499 22 9/2017                                                             | SECRETARIA GENERAL                                                                                                    | SOLICITUD DEL CONSULADO DE BOLIVIA EN MURCIA DE ESPACIOS D<br>DIPUTACIÓN PARA A TENCIÓN CONSULAR CON ACCESO A INTERNET<br>Y CAPACIDAD PARA 20 PERSONAS LOS DÍAS SEÑALADOS EN<br>ESCRITO                                                                                                    | 00000000000000000000000000000000000000 | Iniciado                                                                        |
| 502 22/02/2017                                                            | SL RETARIA GENERAL                                                                                                    | ADDENDA SOBRE USO COMPARTIDO DE CAMINO DE ACCESO<br>INTERIOR A LAS INSTALACIONES DE LA FAAM                                                                                                    | 2016/013000/007-505/00001              | Iniciado                                                                        |
| 522 24/02/2017                                                            | SECRETA NA GENERAL                                                                                                    | REMISIÓN DEL EXPEDIENTE DE DESESTIMACIÓN DE RECLAMACIONES<br>Y SUGERENCIAS FORMULADAS FRENTE AL ACUERDO NÚMERO 13<br>ADOPTADO POR EL PLENO EN SESIÓN EXTRAORDINARIA DE 31 DE<br>UNIO E 2016 (AMORDER ACIÓN PEXE)                                                                                                    | 2016/D13000/999-298/00001              | Iniciado                                                                        |
|                                                                           |                                                                                                    | policio de 2013 (Modificación Nor D                                                                                                    |                                        |                                                                                 |
| 590 08/03/2017 (                                                          | SECRETARIA GENERO                                                                                                    | CONVENCION ICACIONATION<br>CONVENCIÓN PREVENCIÓN VERTINICIÓN DE INCENDIOS: PUESTA A<br>pisposición DEL CONSORCIO DEL PONENTE, DE LA NAVE PARA<br>PREVENCIÓN Y EXTINICIÓN STA EN CANJÁYAR<br>Bottón "nuevo"                                                                                                    | 2017/013000/951-500/00001              | Iniciado                                                                        |
| 590 08/03/2017                                                            | SECRETARIA GENER                                                                                                    | CONVENCIÓN VERTINACIÓN DE L'ONSORCIO DE PONENTE, DE LA NAVEPARA<br>DISPOSICIÓN DE L'ONSORCIO DE PONENTE, DE LA NAVEPARA<br>PREVENCIÓN VERTINICIÓN STA EN CANJAVAR<br>Bottón "nuevo"                                                                                                    | 2017/013000/951-500/00001              | Iniciado                                                                        |
| 580 08/03/2017 \$                                                         |                                                                                                    | CONVENCIÓN RECONTRO DE INCENDIOS: PUESTA A<br>DISPOSICIÓN DEL CONSORCIO DEL PONENTE, DE LA MAYE PARA<br>PREVENCIÓN Y EXTINICIÓN SITA EN CANJÁYAR<br>Botón "nuevo"                                                                                                    | 2017/013000/951-500/00001              | (niciado<br>22/02/2017 08:42:19                                                 |
| 590 08/03/2017 \$ FECHA INICIO: DEPENDENCIA                               | SECRETARIA GENER<br>22/02/2017 💌 AREA<br>SECRETARIA GENERAL                                                                                          | CONVENCIÓN RECENTRA A<br>DISPOSICIÓN DEL CONSORCIO DEL PONENTE, DE LA MAYE PARA<br>PREVENCIÓN Y EXTINICIÓN DEL PONENTE, DE LA MAYE PARA<br>PREVENCIÓN Y EXTINICIÓN SITA EN CANJÁYAR<br>Bottón "nuevo"                                                                                                    | 2017/013000/951-500/00001              | (niciado<br>22/02/2017 08:42:19<br>22/02/2017 08:42:19<br>22/02/2017 08:42:19   |
| 590 08/03/2017 \$ EECHA INICIO: DEPENDENCIA EXPEDIENTE:                   |                                                                                                    | CONVEND PREVENCIÓN Y EXTINICÍN DE INCENDIOS: PLESTA A<br>DEPOSICIÓN DE L'ONSORCIO DE PONENTE, DE LA NAVE PARA<br>PREVENCIÓN Y EXTINICÍN STA EN CANJAVAR<br>Bottón "nuevo"<br>ECCRETARIA GENERAL                                                                                                    | 2017/013000/951-500/00001              | (niciado<br>22/02/2017 08:42:19<br>REZ PIEDRA PABLO JESUS                       |
| 590 08/03/2017 \$ FECHA INICIO: DEPENDENCIA EXPEDIENTE: ASUNTO:           | E2/02/2017      AREA     SECRETARIA GENER     SECRETARIA GENERAL     2016/D13000/007-50     SOLICITUD DEL CONSUL     CONSULAR CON ACCESC     ESCRITO | CONVEND PREVENCIÓN V EXTINICIÓN DE INCENDIOS: PLESTA A<br>DEPOSICIÓN DE L'ONSORCIO DE PONENTE, DE LA NAVE PARA<br>PREVENCIÓN Y EXTINICIÓN STA EN CANJAVAR<br>BOCTÓN "INLEVO"<br>SECRETARIA GENERAL<br>200001 I INTERNET Y CAPACIDAD PARA 20 PERSONAS LOS DÍAS SEÑAL                                                              | 2017/013000/951-500/00001              | Piciedo<br>22/02/2017 08:42:19<br>REZ PIEDRA PABLO JESUS                        |
| 590 08/03/2017 \$ EECHA INICIO DEPENDENCIA EXPEDIENTE: ASUNTO: OBSERVAC.: | SECRETARIA GENER<br>22/02/2017 CAREA<br>SECRETARIA GENERAL<br>2016/013000/007-50<br>SOLICITUD DEL CONSUL<br>CONSULAR CON ACCESC<br>ESCRITO           | CONVEND REVENCIÓN V EXTINICIÓN DE INCENDIOS: PUESTA A<br>DISPOSICIÓN DEL CONSORCIO DEL PONENTE, DE LA NAVE PARA<br>PREVENCIÓN Y EXTINICIÓN STA EN CANJAYAR<br>BOCTÓN "ENCLOSE<br>BOCTÓN "ENCLOSE<br>BOCTÓN "ENCLOSE<br>BOCTÓN EN MURCIA DE ESPACIOS DE DIPUTACIÓN PARA<br>A INTERNET Y CAPACIDAD PARA 20 PERSONAS LOS DÍAS SEÑAL | 2017/013000/951-500/00001              | piciedo<br>22/02/2017 08:42:19<br>22/02/2017 08:42:19<br>REZ PIEDRA PABLO JESUS |

A medida que vayamos seleccionado expedientes para solicitar el informe de fiscalización, éstos se irán colocando en la tabla de expedientes en trámite para la solicitud de informe de fiscalización.

| Diputacion de Almeria - SERVICIO DE INFORMATICA                                                                                                    |                                                                                                    |                                                                                                    | 09/03/2017                |                                                                        |
|----------------------------------------------------------------------------------------------------|----------------------------------------------------------------------------------------------------|----------------------------------------------------------------------------------------------------|---------------------------|------------------------------------------------------------------------|
| ıscar propuestas: 🔍 Filtrar                                                                                                    | por situación: Iniciado                                                                                                    | - Total: 0004                                                                                                    | •                         |                                                                        |
|                                                                                                    | DESCRIPCI                                                                                                    |                                                                                                    | EXDEDIENTE                | SITUACION                                                              |
| 499 22/02/2017 SECRETARIA GENERAL                                                                                                    | SOLICITUD DEL CONSULADO DE B<br>DIPUTACIÓN PARA ATENCIÓN CON<br>Y CAPACIDAD PARA 20 PERSONA<br>ESCRITO                                                                                                    | OLIVIA EN MURCIA DE ESPACIOS DI<br>ISULAR CON ACCESO A INTERNET<br>IS LOS DÍAS SEÑALADOS EN                                                             | 2016/D13000/007-507/00001 | Iniciado                                                               |
| 502 22/02/2017 SECRETARIA GENERAL                                                                                                    | ADDENDA SOBRE USO COMPARTI<br>INTERIOR A LAS INSTAL ACIONES I                                                                                                    | DO DE CAMINO DE ACCESO<br>DE LA FAAM                                                                                                    | 2016/D13000/007-505/00001 | Iniciado                                                               |
| 522 24/02/2017 SECRETARIA GENERAL                                                                                                    | REMISIÓN DEL EXPEDIENTE DE DES<br>Y SUGERENCIAS FORMULADAS FF<br>ADOPTADO POR EL PLENO EN SES<br>JULIO DE 2015 (MODIFICACIÓN ROI                                                                                                    | ESTIMACIÓN DE RECLAMACIONES<br>RENTE AL ACUERDO NÚMERO 13<br>SIÓN EXTRAORDINARIA DE 31 DE<br>F D                                                        | 2016/013000/999-298/00001 | Iniciado                                                               |
|                                                                                                    |                                                                                                    |                                                                                                    |                           |                                                                        |
| 590 08/03/2017 SECRETARIA GENERAL                                                                                                    | CONVENIO PREVENICIÓN Y EXTINC<br>DISPOSICIÓN DEL CONSORCIO DEL<br>PREVENICIÓN Y EXTINCIÓN SITA EN                                                                                                    | IÓN DE INCENDIOS: PUESTA A<br>PONIENTE, DE LA NAVE PARA<br>I CANJÁYAR                                                                                   | 2017/013000/951-500/00001 | iniciado                                                               |
| 590 08/03/2017 SECRETARIA GENERAL                                                                                                    | CONVENIO REVENICIÓN Y EXTINC<br>DISPOSICIÓN DEL CONSORCIO DEL<br>PREVENICIÓN Y EXTINCIÓN SITA EN<br>Ientes en trán                                                                                                    | IÓN DE INCENDIOS: PUESTA A<br>PONIENTE, DE LA NAVE PARA<br>I CANJÁVAR                                                                                   |                           | priciado                                                               |
|                                                                                                    | CONVENIO REEVENDIÓN Y EXTINCI<br>DISPOSICIÓN DEL CONSORCIO DEL<br>PREVENCIÓN Y EXTINCIÓN SITA EN<br>IENTES EN TRAÍN                                                                                                    | IÓN DE INCENDIOS: PUESTA A<br>.PONIENTE, DE LA NAVE PARA<br>I CANJÁVAR                                                                                  |                           |                                                                        |
| 500 0803/2017 SECRETARIA GENERAL                                                                                                    | CONVENIO REVENSIÓN Y EXTINCIÓN STATUS<br>DESIGIÓN DEL CONSORCIO DEL<br>PREVENCIÓN Y EXTINCIÓN STA EN<br>ientes en trán                                                                                                    | IÓN DE INCENDIOS: PUESTA A<br>PONIENTE, DE LA NAVE PARA<br>I CANJÁVAR                                                                                   | policitud d               | Priciado                                                               |
| 590 08/03/2017 SECRETARIA GENERAL<br>Fabla de exped<br>Fecha INICIO: 22/02/2017 CAR<br>DEPENDENCIA: SECRETARIA GENERAL<br>EXPEDIENTE: 2016/D13000/07-5<br>ASUNTO: SOLICITUD DEL CONSU<br>CONSULAR CON ACCE<br>ESCRITO | CONVENIO REVENCIÓN Y EXTINCIÓN SICHO DEL<br>DESIGIÓN DEL CONSORCIO DEL<br>PREVENCIÓN Y EXTINCIÓN SITA EN<br>IENTES EN TRAINI<br>SECRETARIA GENERAL<br>07/00001 EN EN ENCIDAD PAGE SEA<br>DO A INTERNET Y CAPACIDAD PE ESPA<br>SO A INTERNET Y CAPACIDAD DE ESPA | IÓN DE INCENDIOS: PUESTA A.<br>POMENTE, DE LA NAVE PARA<br>IN CANJÁYAR<br>INCENJÁYAR<br>INCENJÁYAR<br>INCENJÁRI A COMPARA<br>INCENSIONAS LOS DÍAS SEÑAL | P017/D1 3000/851-50000001 | priciado<br>e informe<br>22/02/2017 08:42:19<br>REZ PIEDRA PABLO JESUS |

Seleccionamos el expediente con el que queramos operar y el mismo quedará marcado en color azul. En la parte baja de la pantalla veremos información relativa a dicho expediente y tendremos unos botones para operar con el mismo.

|                                                                                                    | LINFORMATICA                                                             |                                                                                                    |                                                                                                    | 09/03/2017                |                                               |
|----------------------------------------------------------------------------------------------------|--------------------------------------------------------------------------|----------------------------------------------------------------------------------------------------|----------------------------------------------------------------------------------------------------|---------------------------|-----------------------------------------------|
| uscar propuestas: 🧟                                                                                                    | Filtrar por s                                                            | ituación: Iniciado                                                                                                    | - Total: 0004                                                                                                    | •                         |                                               |
| ID F.INICIO                                                                                                    | AREA                                                                     | DESCRIPCI                                                                                                    | ÓN ASUNTO                                                                                                    | EXPEDIENTE                | SITUACION                                     |
| 499 22/02/2017 SECRETARIA                                                                                                    | GENERAL                                                                  | SOLICITUD DEL CONSULADO DE BO<br>DIPUTACIÓN PARA ATENCIÓN CON<br>Y CAPACIDAD PARA 20 PERSONAS<br>ESCRITO                          | DLIVIA EN MURCIA DE ESPACIOS DE<br>SULAR CON ACCESO A INTERNET<br>S LOS DÍAS SEÑALADOS EN                                          | 2016/013000/007-507/00001 | Iniciado                                      |
| 502 22/02/2017 SECRETARIA                                                                                                    | GENERAL                                                                  | ADDENDA SOBRE USO COMPARTIE<br>INTERIOR A LAS INSTALACIONES D                                                                     | O DE CAMINO DE ACCESO<br>E LA FAAM                                                                                                 | 2016/013000/007-505/00001 | Iniciado                                      |
| 522 24/02/2017 SECRETARIA                                                                                                    | GENERAL                                                                  | REMISIÓN DEL EXPEDIENTE DE DESE<br>Y SUGERENCIAS FORMULADAS FR<br>ADOPTADO POR EL PLENO EN SES<br>JULIO DE 2015 (MODIFICACIÓN ROF | ESTIMACIÓN DE RECLAMACIONES<br>IENTE AL ACUERDO NÚMERO 13<br>IÓN EXTRAORDINARIA DE 31 DE<br>D                                      | 2016/D13000/999-298/00001 | Iniciado                                      |
| 590 08/03/2017 SECRETARIA                                                                                                    | GENERAL                                                                  | CONVENIO PREVENCIÓN Y EXTINCI                                                                                                    | ÓN DE INCENDIOS: PUESTA A                                                                                                    | 2017/D13000/951-500/00001 | Iniciado                                      |
|                                                                                                    |                                                                          | prevención y extinción sita en                                                                                                    | PONEMIE, DE LA NAVE PARA<br>CANJÁYAR                                                                                               |                           |                                               |
|                                                                                                    |                                                                          | pisousidin dee consortid dee<br>Prevención y extinción stra en                                                                    | PONENIE, DE LA NAVE PARA<br>CANJĂYAR                                                                                               |                           |                                               |
| FECHA INICIO:         \$2/02/2           DEPENDENCIA:         SECRETA           EVEDENDENTE:         2016F                               | 117 <b>Sec.</b> Sec.<br>RA GENERAL<br>12000 ADC. Soc. ADC.               |                                                                                                    | PONENIE, DE LA NAVE PARA<br>CANJĂYAR                                                                                               | - <mark>499</mark> PE     | 22/02/2017 08:42:19<br>ezz Piedra Pablo Jesus |
| FECHA INICIO: 27/02/21<br>DEPENDENCIA: SECRETA<br>EXPEDIENTE: 2016/C<br>ASUNTO: SOLICITU<br>SOLICITU<br>SOLICITU<br>SOLICITU<br>SOLICITU | 117 I AREA: SEC<br>RIA GENERAL<br>13000/007-507/000<br>R CON ACCESO A IN |                                                                                                    | PONENIE, DE LA NAVEPARA<br>CANJĂYAR<br>I<br>I<br>I<br>I<br>I<br>I<br>I<br>I<br>I<br>I<br>I<br>I<br>I<br>I<br>I<br>I<br>I<br>I<br>I | TENCIÓN<br>NDOS EN        | 22/02/2017 08:42:19<br>REZ PIEDRA PABLO JESUS |

Los botones numerados en la ilustración anterior tienen las siguientes funciones:

**Botón 1:** Sirve para consultar los documentos del expediente seleccionado, así como los documentos de los expedientes relacionados con el expediente seleccionado.

Botón 2: Sirve para consultar los interesados en el expediente.

**Botón 3:** Sirve para añadir documentos al expediente. Conviene recordar aquí que el expediente es único y, por tanto, añadir documentos al expediente desde Inter-Secret es igual que añadirlos desde el gestor de expedientes.

**Botón 4:** Sirve para enviar el expediente a Intervención para que emita el correspondiente informe de fiscalización.

Si se quiere comunicar a Intervención alguna observación en relación con el expediente (lo cual es opcional), antes de enviarlo a Intervención, la misma deberá escribirse en el campo "observaciones" (debajo del campo "asunto") y, acto seguido, deberá pulsarse el botón de "guardar" (que está debajo del botón "nuevo"). Una vez guardada la observación, se podrá enviar el expediente a Intervención pulsando el botón 4.

Como podemos observar en las ilustraciones anteriores, la última columna de la tabla de expedientes en trámite para solicitud de informe se refiere a la **situación** de trámite en que se encuentra el expediente, en relación con la emisión del Informe de Fiscalización. Dichas situaciones pueden ser:

**Iniciado:** El expediente ha sido seleccionado desde el botón nuevo, pero todavía no se ha enviado a Intervención.

Enviado a Intervención: El expediente se ha enviado a Intervención.

**Devuelto:** El expediente ha sido devuelto por Intervención. El motivo de la devolución se mostrará en la ventana amarilla de la parte inferior de la pantalla, justo debajo del campo "Enviado a Intervención"

**Informado:** El informe de fiscalización ha sido emitido y ya está dentro del expediente correspondiente. Se avisará con un correo electrónico a la dirección del usuario que envió el expediente y a la dirección departamental de su Dependencia (Dependencia de origen del expediente).

En el desplegable "filtrar por situación" (justo encima de la "tabla de expedientes en trámite para solicitud de Informe"), podemos filtrar los expedientes a mostrar en función de la situación de trámite en que se encuentre, en relación con la emisión del Informe de Fiscalización (enviado a Intervención, devuelto...).

En el campo de "Enviado a Intervención" (en la parte baja de la pantalla) aparece la fecha de envío del expediente a Intervención, y el botón de lupa de al lado sirve para mostrar todos los cambios de situaciones por los que va pasando el trámite de solicitud de informe de fiscalización (iniciado, enviado a Intervención...). También muestra el usuario que ha cambiado la situación y la fecha y hora en que lo hizo.

### II) SOLICITUD DE ADOPCIÓN DE RESOLUCIÓN DE PRESIDENCIA A SECRETARÍA.-

Una vez estemos dentro de la aplicación, hay que ir al menú "Gestión" seleccionamos "Dictámenes/Resoluciones/Acuerdos".

| 🔲 Acuerdos y Dec   | retos     | - DIPUTACION PROVINCIAL DE ALMERIA - SECRETARIA GENERAL - PEREZ PIEDRA PABLO JESUS: Administrador de Área |
|--------------------|-----------|----------------------------------------------------------------------------------------------------|
| Datos Generales Ge | stión     | Consultas Ayuda Salir                                                                                     |
| i 📣 💥 🖉            | x+y<br>⁼? | Informe fiscalización Intervención                                                                        |
|                    | Ð         | Emision de informes                                                                                       |
| .5                 | EEE       | Dictámenes/Resoluciones/Acuerdos                                                                          |
| stić               | 5         | Traslados Internos                                                                                        |
| Ge                 | 3         | Traslados Notificaciones                                                                                  |
|                    |           |                                                                                                    |

Dentro de la pantalla de Dictámenes/Resoluciones/Acuerdos, deberemos pulsar el botón de "nuevo" para seleccionar el expediente en relación con el cual queremos solicitar la adopción de Resolución de Presidencia.

| Diputacion de Alm                                            | ería - SERVICIO DE INF                                                                                                    | ORMATICA                                                         |                                                                                                    |                                                                                  |                                    | 09/03/2017                                                             |                            |
|--------------------------------------------------------------|----------------------------------------------------------------------------------------------------|------------------------------------------------------------------|----------------------------------------------------------------------------------------------------|----------------------------------------------------------------------------------|------------------------------------|------------------------------------------------------------------------|----------------------------|
| gano:                                                        | 2017 - PRESID                                                                                                    | ENTE - 0047                                                      | 1                                                                                                    |                                                                                  |                                    |                                                                        | •                          |
| ar propu                                                     | estas: 🙍                                                                                                    | Filtrar por                                                      | Situación:                                                                                                    | Iniciado                                                                         | - Total: 0005                      |                                                                        | -                          |
| SUNT                                                         | AREA                                                                                                    |                                                                  |                                                                                                    | DESCRIPCIÓN ASUNT                                                                | 0                                  | EXPEDIENTE                                                             | SITUACION                  |
| 0 668 RET                                                    | ARIA GENERAL                                                                                                    |                                                                  | DEFENSOR DEL PL                                                                                                    | JEBLO 2017                                                                       |                                    | 2017/D13000/951-800/000                                                | 001 Iniciado               |
| 03/2017 11. 2<br>8 666 SECRE                                 | D<br>RIA GENERAL                                                                                                    |                                                                  | SOLICITUD DE INF<br>MUEBLES DEL HOS                                                                                                    | FORMACION SOBRE DEPOSIT                                                          | DE BIENES                          | 2016/D13000/007-951/000                                                | 001 [Iniciado              |
| 7 665 SECRET                                                 | ARIA TENERAL                                                                                                    |                                                                  | DELEGACIÓN DE F<br>PRIMERO                                                                                                    | IRMA DEL PRESIDENTE EN EL                                                        | VICEPRESIDENTE                     | 2017/D13000/950-850/000                                                | 001 Iniciado               |
| 4 662 SECRET                                                 | ARIA GENELAL<br>0                                                                                                    |                                                                  | RESOLUCIÓN POR<br>REGISTRO ANDALI                                                                                                    | LA QUE SE MODIFICA PROVI<br>UZ DE ENTIDADES LOCALES L<br>OVINCIA DE ALMERIA 2017 | 5IONALMENTE EN EL<br>A INSCRIPCIÓN | 2017/D13000/950-999/000                                                | 001 <mark>(Iniciado</mark> |
|                                                              |                                                                                                    |                                                                  | NELMITING & LO LU                                                                                                    | CYLINCIA DE ALPIENIA 2017                                                        |                                    |                                                                        |                            |
| 3 660 5ECRET<br>3/03/2017 14:35:4                            | ARIA GENERAL<br>8                                                                                                    | Bot                                                              | MOCIONES PLENO                                                                                                    |                                                                                  |                                    | 2017/D13000/955-950/000                                                | 001 [Iniciado              |
| 3  660 ¤ECRET<br>3 03/2017 14:35:4                           | ARIA GENERAL                                                                                                    | Bot                                                              | Mociones Pleno                                                                                                    | UEVO"                                                                            |                                    | 2017/D13000/955-950/000                                                | 01 [Iniciado               |
| 3 <u>600 (BECRET</u><br>)(03/2017 14:35:4<br>NÚMERO:         | aria general                                                                                                    | Bot                                                              |                                                                                                    |                                                                                  | 668                                | 2017/D13000/955-950/000<br>09/03/2017 11:21:                           | 01 [Iniciado               |
| 1 660 BECRET<br>1/03/2017 14:35:4<br>NÚMERO:<br>DEPENDENCI   | ARIA GENERAL<br>8<br>180 AREA: S<br>A SECRETARIA                                                                                                    | Bot                                                              | MOCIONES PLENO                                                                                                    |                                                                                  | 668                                | 2017/D13000/955-950/000<br>09/03/2017 11:21:<br>PEREZ PIEDRA PABLO JES | 01 [Iniciado<br>20<br>US   |
| NÚMERO:<br>DEPENDENCI<br>EXPEDIENTE                          | ARIA GENERAL<br>8<br>130 AREA:<br>A: SECRETARIA<br>2017/D13000/                                                                                                    | Bot<br>SECRETARIA G<br>GENERAL<br>951-800/00001                  |                                                                                                    |                                                                                  | 668                                | 2017/D13000/955-950/000<br>09/03/2017 11:21:<br>PEREZ PIEDRA PABLO JES | 01 [Iniciado<br>20<br>US   |
| NÚMERO:<br>DEPENDENCI<br>EXPEDIENTE<br>ASUNTO:               | ARIA GENERAL<br>8<br>100 AREA:<br>3 SECRETARIA<br>2017/D13000/<br>DEFENSOR DE                                                                                                 | Bot<br>SECRETARIA G<br>GENERAL<br>951-800/00001<br>EL PUEBLO 20  |                                                                                                    |                                                                                  | 668                                | 2017/D13000/955-950/000<br>09/03/2017 11:21:<br>PEREZ PIEDRA PABLO JES | 20<br>US                   |
| NÚMERO:<br>DEPENDENCI<br>EXPEDIENTE<br>ASUNTO:               | ARIA GENERAL<br>8<br>100 AREA:<br>3<br>SECRETARIA<br>100<br>2017/D13000/<br>DEFENSOR DE                                                                                       | Bot<br>SECRETARIA G<br>GENERAL<br>951-800/00001<br>EL PUEBLO 20  | MOCIONES PLENO<br>CÓN "N<br>SENERAL<br>SENERAL<br>17                                                                                                    |                                                                                  | 668                                | 2017/D13000/955-950/000<br>09/03/2017 11:21:<br>PEREZ PIEDRA PABLO JES | 01 [Iniciado<br>20<br>US   |
| NÚMERO:<br>DEPENDENCI<br>EXPEDIENTE<br>ASUNTO:               | ARIA GENERAL<br>8<br>A SECRETARIA<br>2017/D13000/<br>DEFENSOR DE                                                                                                    | Bot<br>SECRETARIA G<br>GENERAL<br>951-800/00001<br>EL PUEBLO 20  | MOCIONES PLENO<br>CÓN "N<br>SENERAL<br>ENERAL<br>I                                                                                                    |                                                                                  | 668                                | 2017/D13000/955-950/000<br>09/03/2017 11:21:<br>PEREZ PIEDRA PABLO JES | 01 [Iniciado<br>20<br>US   |
| NÚMERO:<br>DEPENDENCI<br>EXPEDIENTE<br>ASUNTO:<br>OBSERVAC.: | ARIA GENERAL<br>3<br>100 AREA:<br>4<br>5<br>5<br>5<br>5<br>5<br>6<br>7<br>100 AREA:<br>5<br>6<br>5<br>5<br>6<br>7<br>7<br>7<br>7<br>7<br>7<br>7<br>7<br>7<br>7<br>7<br>7<br>7 | Bot<br>SECRETARIA G<br>GENERAL<br>951-800/00001<br>EL PUEBLO 201 | MOCIONES PLENO<br>CÓN "N<br>EENERAL<br>Con Control Control Cont |                                                                                  | 668                                | 09/03/2017 11:21<br>PEREZ PIEDRA PABLO JES                             | 20<br>20                   |

A medida que vayamos seleccionado expedientes para solicitar la adopción de Resolución de Presidencia, éstos se irán colocando en la tabla de expedientes en trámite para la solicitud de Resolución.

| 🙀 Datos Generales Gestión Operaciones Consultas Ayuda                                                                                           |                                                                                                    | aministrador de Area - [Dict                    | amenes/ Resoluciones/ Act |  |  |  |
|----------------------------------------------------------------------------------------------------|----------------------------------------------------------------------------------------------------|-------------------------------------------------|---------------------------|--|--|--|
|                                                                                                    | i Salir                                                                                                    |                                                 |                           |  |  |  |
|                                                                                                    |                                                                                                    |                                                 |                           |  |  |  |
|                                                                                                    |                                                                                                    | 09/03/2017                                      |                           |  |  |  |
| Organo: 2017 - PRESIDENTE - 0                                                                                                    | 047                                                                                                    |                                                 | •                         |  |  |  |
| 🕺 Buscar propuestas: 🍳 🛛 Filtrar i                                                                                                    | oor Situación: Iniciado - Total: 0005                                                                                                    |                                                 | -                         |  |  |  |
| ASUNTO AREA                                                                                                    | DESCRIPCIÓN ASUNTO                                                                                                    | EXPEDIENTE                                      | SITUACION                 |  |  |  |
| 130 668 SECRETARIA GENERAL                                                                                                    | DEFENSOR DEL PUEBLO 2017                                                                                                    | 2017/D13000/951-800/00001                       | Iniciado                  |  |  |  |
| 128 666 SECRETARIA GENERAL<br>09/03/2017 11:19:49                                                                                               | SOLICITUD DE INFORMACION SOBRE DEPOSITO DE BIENES<br>MUEBLES DEL HOSPITAL PROVINCIAL                                                                        | 2016/D13000/007-951/00001                       | Iniciado                  |  |  |  |
| 127 665 SECRETARIA GENERAL<br>09/03/2017 11:18:51                                                                                               | DELEGACIÓN DE FIRMA DEL PRESIDENTE EN EL VICEPRESIDENTE<br>PRIMERO                                                                                          | 2017/D13000/950-850/00001                       | Iniciado                  |  |  |  |
| 124 662 SECRETARIA GENERAL<br>09/03/2017 09:47:50                                                                                               | RESOLUCIÓN POR LA QUE SE MODIFICA PROVISIONALMENTE EN EL<br>REGISTRO ANDALUZ DE ENTIDADES LOCALES LA INSCRIPCIÓN<br>RELATIVA A LA PROVINCIA DE ALMERIA 2017 | 2017/D13000/950-999/00001                       | Iniciado                  |  |  |  |
| 123 660 SECRETARIA GENERAL                                                                                                    | MOCIONES PLENO 2 MARZO 2017                                                                                                    | 2017/D13000/955-950/00001                       | Iniciado                  |  |  |  |
| Tabla de expedien                                                                                                    | tes en trainite para son                                                                                                    | citua de R                                      | esonicion                 |  |  |  |
| NÚMERO: 130 AREA: SECRETARIA GENERAL 6668 09/03/2017 11:21:20                                                                                   |                                                                                                    |                                                 |                           |  |  |  |
| NÚMERO: 180 AREA: SECRETAR                                                                                                    | IA GENERAL                                                                                                    | 09/03/2017 11:21:20                             |                           |  |  |  |
| NÚMERO: 130 AREA: SECRETAR<br>DEPENDENCIA: SECRETARIA GENERAL                                                                                   | IA GENERAL                                                                                                    | 09/03/2017 11:21:20<br>PEREZ PIEDRA PABLO JESUS |                           |  |  |  |
| NÚMERO: 130 AREA: SECRETAR<br>DEPENDENCIA: SECRETARIA GENERAL<br>EXPEDIENTE: 2017/D13000/951-800/00                                             | IA GENERAL 668                                                                                                    | 09/03/2017 11:21:20<br>PEREZ PIEDRA PABLO JESUS |                           |  |  |  |
| NÚMERO: 130 AREA: SECRETAR<br>DEPENDENCIA: SECRETARIA GENERAL<br>EXPEDIENTE: 2017/D13000/951-800/00<br>ASUNTO: DEFENSOR DEL PUEBLO              | IA GENERAL 668                                                                                                    | 09/03/2017 11:21:20<br>PEREZ PIEDRA PABLO JESUS |                           |  |  |  |
| NÚMERO: 130 AREA: SECRETAR<br>DEPENDENCIAS SECRETARIA GENERAL<br>EXPEDIENTE: 2017/D13000/951-800/00<br>ASUNTO: DEFENSOR DEL PUEBLO<br>OBSERVAC: | IA GENERAL 668                                                                                                    | 09/03/2017 11:21:20<br>PEREZ PIEDRA PABLO JESUS |                           |  |  |  |

Seleccionamos el expediente con el que queramos operar y el mismo quedará marcado en color azul. En la parte baja de la pantalla veremos información relativa a dicho expediente y tendremos unos botones para operar con el mismo.

|                                                                     |                                                                                                    | 09/03/2017                                     |
|---------------------------------------------------------------------|----------------------------------------------------------------------------------------------------|------------------------------------------------|
| rgano: 2017 - PRESIDENTE - 0047                                     | 5                                                                                                    | <b>~</b>                                       |
| Buscar propuestas: 🥑 Filtrar por                                    | Situación: TODOS - Total: 000                                                                                                    | 8                                              |
| ASUNTO AREA                                                         | DESCRIPCIÓN ASUNTO                                                                                                    | EXPEDIENTE SITUACION                           |
| 118 651 SECRETARIA GENERAL<br>07/03/2017 13:48:21                   | SOLICITUD INFORME DIPUTACIÓN EXENCIÓN PUESTOS<br>SECRETARIO, INTERVENTOR Y TESORERO EN CONSORCIO CICLO<br>INTEGRAL AGUA PONIENTE ALMERIENSE                                             | 2016/D13000/710-731/00001 Resuelto             |
| 129 667 SECRETARIA GENERAL<br>09/03/2017 11:20:12                   | SOLICITUD INFORMACIÓN LUGAR DEPÓSITO BIENES MUEBLES<br>HOSPITAL PROVINCIAL                                                                                                    | 2016/D13000/007-951/00002 Enviado a Secretaria |
| 119 652 SECRETARIA GENERAL<br>07/03/2017 13:49:00                   | SOLICITUD DEL CONSULADO DE BOLIVIA EN MURCIA DE ESPACIOS<br>DE DIPUTACIÓN PARA ATENCIÓN CONSULAR CON ACCESO A<br>INTERNET Y CAPACIDAD PARA 20 PERSONAS LOS DÍAS<br>SEÑALADOS EN ESCRITO | 2016/D13000/007-507/00001 Devuelto             |
| 123 660 SECRETARIA GENERAL<br>08/03/2017 14:35:48                   | MOCIONES PLENO 2 MARZO 2017                                                                                                    | 2017/D13000/955-950/00001 Iniciado             |
| 124 662 SECRETARIA GENERAL<br>09/03/2017 09:47:50                   | RESOLUCIÓN POR LA QUE SE MODIFICA PROVISIONALMENTE EN EL<br>REGISTRO ANDALUZ DE ENTIDADES LOCALES LA INSCRIPCIÓN<br>RELATIVA A LA PROVINCIA DE ALMERIA 2017                             | 2017/D13000/950-999/00001 Iniciado             |
| 127 665 SECRETARIA GENERAL<br>09/03/2017 11:18:51                   | DELEGACIÓN DE FIRMA DEL PRESIDENTE EN EL VICEPRESIDENTE<br>PRIMERO                                                                                                    | 2017/D13000/950-850/00001 Iniciado             |
| 128 666 SECRETARIA GENERAL<br>09/03/2017 11:19:49                   | SOLICITUD DE INFORMACION SOBRE DEPOSITO DE BIENES<br>MUEBLES DEL HOSPITAL PROVINCIAL                                                                                                    | 2016/D13000/007-951/00001 [Iniciado            |
| 130 668 SECRETARIA GENERAL<br>09/03/2017 11:21:20                   | DEFENSOR DEL PUEBLO 2017                                                                                                    | 2017/D13000/951-800/00001 (Iniciado            |
|                                                                     |                                                                                                    |                                                |
| NÚMERO: 119 AREA: SECRETARIA G                                      | ENERAL 652                                                                                                    | 07/03/2017 13:49:00                            |
| DEPENDENCIA: SECRETARIA GENERAL                                     |                                                                                                    | PEREZ PIEDRA PABLO JESUS                       |
| EXPEDIENTE: 2016/D13000/007-507/00001                               |                                                                                                    | <u>Eo</u>                                      |
| ASUNTO: SOLICITUD DEL CONSULADO<br>CONSULAR CON ACCESO A<br>ESCRITO | DE TOLMA EN MURCIA DE ESPACIOS DE DIPUTACIÓ<br>INTENEZ CARONA EN MURCIA DE ASPACIOS DE DIPUTACIÓ<br>INTENEZ CARONA EN MURCIA DE ASPACIOS DE DIPUTACIÓ                                   | N PARA ATENCIÓN<br>AS SEÑALADOS EN 5           |
| OBSERVAC.:                                                          |                                                                                                    |                                                |
|                                                                     | Q                                                                                                    |                                                |

Los botones numerados en la ilustración anterior tienen las siguientes funciones:

**Botón 1:** Sirve para consultar los documentos del expediente seleccionado, así como los documentos de los expedientes relacionados con el expediente seleccionado.

**Botón 2:** Sirve para añadir documentos al expediente. Conviene recordar aquí que el expediente es único y, por tanto, añadir documentos al expediente desde Inter-Secret es igual que añadirlos desde el gestor de expedientes.

Botón 3: Sirve para consultar los interesados en el expediente.

**Botón 4:** Sirve para enviar el expediente a Secretaría para que se adopte la correspondiente Resolución. Antes de realizar el envío, nos pedirá que seleccionemos en el expediente la propuesta de Resolución.

Botón 5: Sirve para indicar las Dependencias y/o usuarios a los que queremos que se traslade la Resolución, una vez que se adopte. La Resolución se trasladará automáticamente a las Dependencias indicadas, una vez que se adopte. Esta funcionalidad se explica en el siguiente epígrafe de estas instrucciones.

Si se quiere comunicar a Secretaría alguna observación en relación con el expediente (lo cual es opcional), antes de enviarlo a Secretaría, la misma deberá escribirse en el campo "observaciones" (debajo del campo "asunto") y, acto seguido, deberá pulsarse el botón de "guardar" (que está debajo del botón "nuevo"). Una vez guardada la observación, se podrá enviar el expediente a Secretaría pulsando el botón 4.

Como podemos observar en las ilustraciones anteriores, la última columna de la tabla de expedientes en trámite para solicitud de Resolución se refiere a la **situación** de trámite en que se encuentra el expediente (con propuesta de Resolución seleccionada), en relación con la adopción de la Resolución. Dichas situaciones pueden ser:

**Iniciado:** El expediente ha sido seleccionado desde el botón nuevo, pero todavía no se ha enviado a Secretaría.

Enviado a Secretaría: El expediente se ha enviado a Secretaría.

**Devuelto:** El expediente ha sido devuelto por Secretaría. El motivo de la devolución se mostrará en la ventana amarilla de la parte inferior de la pantalla, justo debajo del campo "Enviado a Secretaría"

**Resuelto:** La Resolución ha sido dictada y ya está dentro del expediente correspondiente. Se avisará con un correo electrónico a la dirección del usuario que envió el expediente y a la dirección departamental de su Dependencia (Dependencia de origen del expediente).

En el desplegable "filtrar por situación" (justo encima de la "tabla de expedientes en trámite para solicitud de Resolución"), podemos filtrar los expedientes a mostrar en función de la situación de trámite en que se encuentre, en relación con la adopción de la Resolución (enviado a Secretaría, devuelto...).

En el campo de "Enviado a Secretaría" (en la parte baja de la pantalla) aparece la fecha de envío del expediente a Secretaría, y el botón de lupa de al lado sirve para mostrar todos los cambios de situaciones por los que va pasando el trámite de solicitud de adopción de Resolución (iniciado, enviado a Secretaría...). También muestra el usuario que ha cambiado la situación y la fecha y hora en que lo hizo.

#### III) TRASLADOS INTERNOS DE RESOLUCIONES DE PRESIDENTE<sup>1</sup>.-

Existen dos momentos en los que se pueden ejecutar los traslados internos, a elección de la Dependencia que tramita el expediente:

- 1) En el momento en que se finaliza la tramitación de la Resolución por Secretaría.
- 2) En un momento posterior a la tramitación de la Resolución por Secretaría.

Es más recomendable realizar los traslados internos en el momento señalado en el punto 1), pues de esta forma los traslados internos se realizan de forma automática en el mismo momento en que la Dependencia que tramita el expediente recibe el aviso de que se ha dictado la Resolución, y la misma se ha incorporado al expediente. No obstante, si, por cualquier motivo, no pueden hacerse los traslados en el momento señalado en el punto 1), siempre podrán hacerse en un momento posterior, tal y como se indica en el punto 2).

# III.1) TRASLADOS INTERNOS A EJECUTAR AUTOMÁTICAMENTE EN EL MOMENTO EN QUE SE FINALIZA LA TRAMITACIÓN DE LA RESOLUCIÓN POR SECRETARÍA.-

Una vez seleccionado el expediente para enviarlo a Secretaría, para la adopción de Resolución, en la forma anteriormente indicada, deberemos pulsar el botón 5 de la última ilustración mostrada para indicar los traslados que hayan de realizarse<sup>2</sup>, tras lo cual aparecerá la siguiente pantalla:

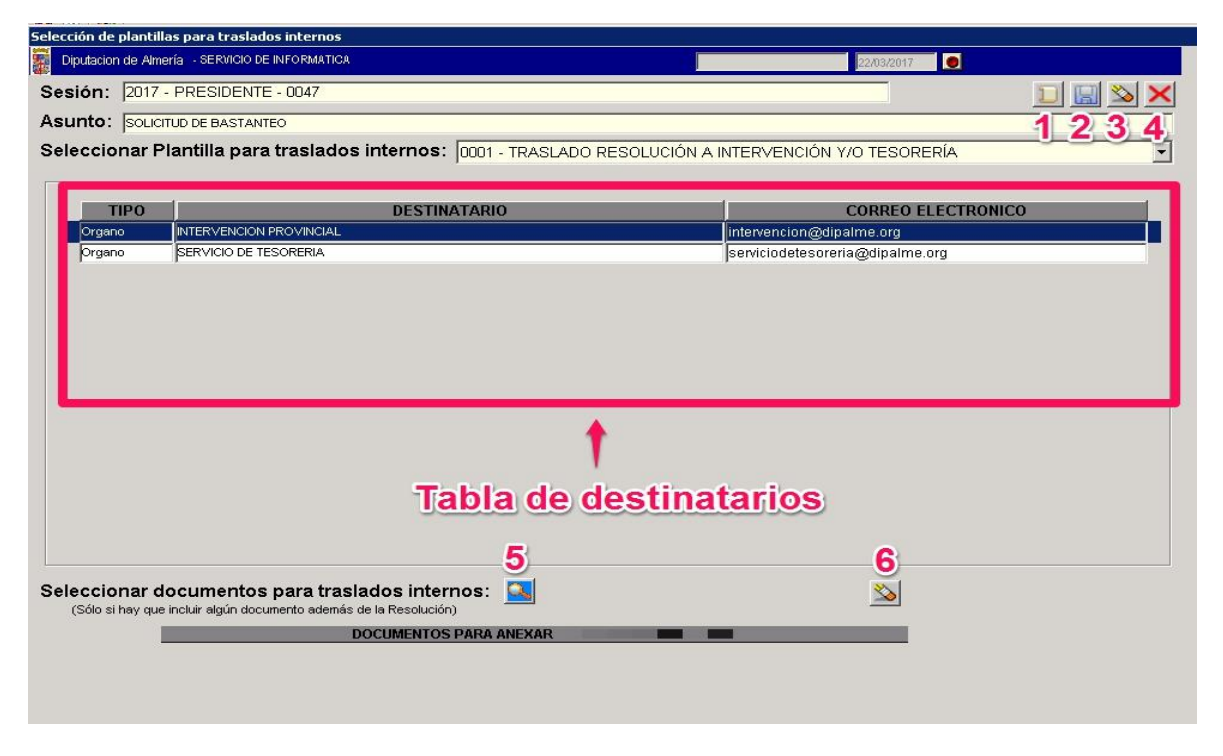

<sup>&</sup>lt;sup>1</sup> Esta funcionalidad está en desarrollo, de modo que funciona en su totalidad, con la salvedad de que aún no deja constancia de la recepción de la Resolución (y demás documentos que se puedan anexar al traslado) por el destinatario (o los destinatarios) del traslado. No obstante, está previsto que en unas semanas funcione plenamente, dejando constancia de la recepción del traslado. Asimismo, en la actualidad, sólo es posible hacer traslados internos de Resoluciones de Presidente a través de Inter-Secret. Una vez que la tramitación de los Acuerdos de Pleno y de Junta de Gobierno se realice a través de Inter-Secret, también podrán realizarse los traslados de estos Acuerdos a través de esta aplicación.

<sup>&</sup>lt;sup>2</sup> Lo recomendable es indicar los traslados, justo antes de enviar el expediente a Secretaría. No obstante, el sistema permite hacerlo después, siempre que la situación de trámite del expediente, en relación con la adopción de la Resolución, aún no haya pasado a "Resuelto", desde Secretaría (pues en el momento en que pasa a "Resuelto" es cuando se ejecutan los traslados indicados).

Lo primero que debemos hacer es seleccionar una plantilla de destinatarios en "Seleccionar plantilla para traslados internos" (explicaremos más adelante cómo se gestionan estas plantillas). Por defecto, aparece seleccionada la primera plantilla de las que tengamos creadas.

En la tabla de destinatarios aparecen los destinatarios del traslado, en función de la plantilla que hayamos seleccionado. Esta tabla es completamente editable para cada traslado con las funciones de los botones que vemos a continuación.

Los botones numerados en la última ilustración tienen las siguientes funciones:

**Botón 1:** Sirve para añadir un nuevo destinatario en la tabla de destinatarios. Este destinatario no se añadirá a la plantilla seleccionada, modificándola, sino que simplemente servirá para el traslado con el que se esté trabajando.

**Botón 2:** Sirve para guardar los destinatarios de la tabla de destinatarios, para poder realizar el traslado.

**Botón 3:** Sirve para eliminar un destinatario seleccionado en la tabla de destinatarios. Esta operación no borrará el destinatario de la plantilla seleccionada, modificándola, sino que simplemente servirá para el traslado con el que se esté trabajando.

**Botón 4:** Sirve para salir de la pantalla, una vez configurado el traslado. Si hemos realizado algún cambio y no le hemos dado al botón "guardar" nos preguntará si queremos guardar antes de salir.

**Botón 5:** Sirve para seleccionar documentos del expediente que tengan que trasladarse junto con la Resolución. Los documentos seleccionados aparecerán relacionados justo debajo del título "Documentos para anexar", en la parte baja de la pantalla.

Botón 6: Sirve para borrar documentos anexados.

NOTA: Si al añadir un destinatario concreto no lo encontramos en el campo "destinatario", ya sea una dependencia o un usuario, dejaremos el campo "destinatario" en blanco, pero sí añadiremos manualmente el correo electrónico de destino. Igualmente, si aparece el destinatario, pero al seleccionarlo no aparece automáticamente su correo electrónico, éste deberá introducirse manualmente (esto es, el campo de correo electrónico deberá cumplimentarse obligatoriamente para que se realice el traslado). Aclarar también que en el campo "destinatario" sólo aparecen las Dependencias y usuarios dados de alta en la aplicación "Inter-Secret". Si se busca un usuario o una Dependencia y no aparecen o aparecen de forma incorrecta o incompleta (por ejemplo, sin correo electrónico), habrá que darlos de alta correctamente en la aplicación (para ello, habrá que ponerse en contacto con informática).

# III.2) TRASLADOS INTERNOS A EJECUTAR EN UN MOMENTO POSTERIOR A LA TRAMITACIÓN DE LA RESOLUCIÓN POR SECRETARÍA.-

Para ello hay que ir al menú "Gestión" y seleccionar "Traslados Internos", tras lo cual nos aparecerá la siguiente pantalla:

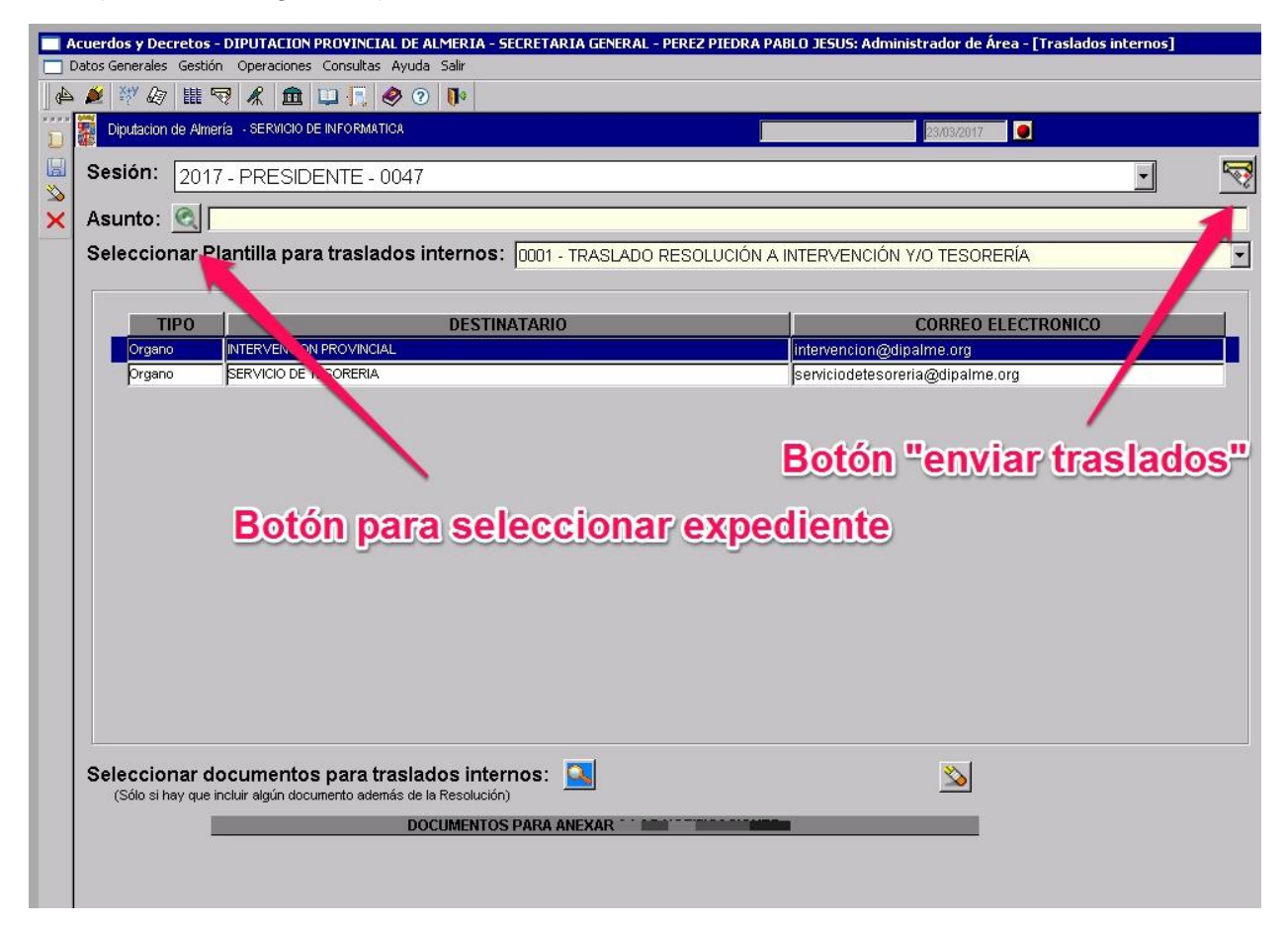

Como puede observarse, la pantalla es prácticamente idéntica a la de la anterior ilustración (la que sirve para indicar los traslados para que se ejecuten automáticamente en el momento en que finaliza la tramitación de la Resolución por Secretaría). Las principales diferencias que encontramos son:

- En primer lugar, tendremos que seleccionar el expediente que contiene los documentos que queremos trasladar pulsando el botón de lupa que hay al lado de la palabra "Asunto" (paso que no hay que hacer en la pantalla que sirve para indicar los traslados para que se ejecuten automáticamente en el momento en que finaliza la tramitación de la Resolución por Secretaría, ya que en esa pantalla se parte ya con el expediente seleccionado).
- 2) A partir de que seleccionamos el expediente, el trámite es exactamente igual que en la pantalla que sirve para indicar los traslados para que se ejecuten automáticamente en el momento en que finaliza la tramitación de la Resolución por Secretaría, con las siguientes salvedades:
  - a. Los botones "nuevo", "guardar", "borrar" y "cerrar" están en la parte superior izquierda de la pantalla.
  - b. Una vez configurado el traslado, se deberá pulsar el botón "enviar traslados", para que el traslado se ejecute.

#### III.3) GESTIÓN DE PLANTILLAS PARA LOS TRASLADOS.-

Para gestionar las plantillas para los traslados, hay que ir al menú "Datos generales" y seleccionar "plantillas traslados", tras lo cual aparecerá esta pantalla:

| 4  | а<br>В С<br>В | perdos y Decretos - DIPUTACION PROVINCIAL DE ALMERIA - SECRETARIA GENERAL - PEREZ PIEDRA PABLO JESUS: Administrador de Área - [Plantillas para traslados]<br>tos Generales Gestión Operaciones Consultas Ayuda Salir<br>🎽 💥 🅼   🏥 😴   🌋   🏛 💷 🚛 ⊗ 📀   🚺 |  |  |  |  |  |  |  |
|----|---------------|----------------------------------------------------------------------------------------------------|--|--|--|--|--|--|--|
| 23 | ×¢ëc          | Diputacion de Almería - SERVICIO DE INFORMATICA   Mantenimiento de  Plantillas © Destinatarios                                                                                                    |  |  |  |  |  |  |  |
| 4  |               | ID         PLANTILLA - DESCRIPCIÓN           1         TRASLADO RESOLUCIÓN A INTERVENCIÓN Y/O TESORERÍA           2         VEGOCIADO DE FACTURAS                                                                                                    |  |  |  |  |  |  |  |
|    |               | Tabla de plantillas                                                                                                    |  |  |  |  |  |  |  |

Como podemos observar en la imagen, por defecto, nos saldrá seleccionado mantenimiento de "plantillas". Los botones con los que podemos operar aquí tienen las siguientes funciones:

Botón 1: Sirve para crear una nueva plantilla en la tabla de plantillas.

**Botón 2:** Sirve para guardar los posibles cambios realizados (nuevas plantillas creadas o plantillas borradas).

Botón 3: Sirve para borrar una plantilla de la tabla de plantillas.

Botón 4: Sirve para cerrar la ventana.

Si seleccionamos mantenimiento de "destinatarios" podremos gestionar los destinatarios de cada plantilla, en la pantalla que vemos a continuación:

|    | Acuerdos y Decretos - DIPUTACION PROVINCIAL DE ALMERIA - SECRETARIA GENERAL - PEREZ PIEDRA PABLO JESUS: Administrador de Área - [Plantillas para trasla |                              |                      |                            |                                              |        |  |  |  |
|----|----------------------------------------------------------------------------------------------------|------------------------------|----------------------|----------------------------|----------------------------------------------|--------|--|--|--|
|    | <b>21</b> , C                                                                                                    | Datos Generale               | s Gestión Operacio   | ones Consultas Ayuda Salir |                                              |        |  |  |  |
| 1. | A,                                                                                                    | 🞽 🥙 🦉                        | 7 🏭 😽 🦧 🛔            | 🏛 🛄 🖳 🤣 🕐 🚺                |                                              |        |  |  |  |
| 2  | D                                                                                                    | Diputacio                    | n de Almería - SERVI | 23/03/2017                 |                                              |        |  |  |  |
| 4  |                                                                                                    | Mantenir                     | niento de            | Plantilla: 0001 - TRASL    | LADO RESOLUCIÓN A INTERVENCIÓN Y/O TESORERÍA | •      |  |  |  |
| 3  | ×                                                                                                    | C Plantillas © Destinatarios |                      |                            |                                              |        |  |  |  |
| 4  |                                                                                                    | ID                           | TIPO                 | ORGANO/INTERESADO          | EMAIL                                        |        |  |  |  |
|    |                                                                                                    | 1                            | Organo 💌             | INTERVENCION PROVINCIAL    | ▼ intervencion@dipalme.org                   |        |  |  |  |
|    |                                                                                                    | 2                            | Organo 💌             | SERVICIO DE TESORERIA      | serviciodetesoreria@dipalme.org              |        |  |  |  |
|    |                                                                                                    |                              |                      |                            |                                              |        |  |  |  |
|    |                                                                                                    |                              |                      |                            |                                              |        |  |  |  |
|    |                                                                                                    |                              |                      |                            | 1                                            |        |  |  |  |
|    |                                                                                                    | -                            |                      |                            |                                              |        |  |  |  |
|    |                                                                                                    | Tabl                         | a de de              | estinatarios de            | e la plantilla seleccionada                  |        |  |  |  |
|    |                                                                                                    |                              |                      |                            | 9                                            |        |  |  |  |
|    |                                                                                                    |                              |                      |                            |                                              | /      |  |  |  |
|    |                                                                                                    |                              |                      |                            |                                              |        |  |  |  |
|    |                                                                                                    | P                            | antilla              | seleccionada               | para añadir o quitar destinat                | tarios |  |  |  |
|    |                                                                                                    |                              |                      |                            | Para ana o quitar accuna                     |        |  |  |  |

Como podemos observar en la imagen, en la tabla de destinatarios de la plantilla seleccionada vemos los destinatarios de la plantilla seleccionada en el desplegable "Plantilla". Los botones con los que podemos operar aquí tienen las siguientes funciones:

**Botón 1:** Sirve para crear un nuevo destinatario en la tabla de destinatarios de la plantilla seleccionada.

**Botón 2:** Sirve para guardar los posibles cambios realizados (nuevos destinatarios creados o destinatarios borrados).

**Botón 3:** Sirve para borrar un destinatario de la tabla de destinatarios de la plantilla seleccionada.

Botón 4: Sirve para cerrar la ventana.